# Voyager 4210/4220 Office für Festnetztelefone

Bedienungsanleitung

### Inhalt

```
Überblick 3
  Headset-Überblick 3
  Basisstation-Überblick 4
  Zubehör 4
Anschließen des Systems 5
  Details zur Einrichtung des Festnetztelefons 5
  Positionieren der Basisstation 7
Paaren 8
  Erneut mit der Basis paaren 8
  Paarung mit einem mobilen Gerät 8
  Paarungsmodus 8
Anpassen und Aufladen 9
  Beidseitig tragbar 9
  Laden 9
  Akkustand des Headsets überprüfen 9
Download der Software 10
Grundmerkmale 11
  Headset einschalten
                      11
  Lautstärke einstellen
                      11
  Anrufe tätigen, annehmen, beenden 11
Weitere Merkmale: 13
  Audio wiedergeben oder anhalten 13
  Sprachassistent (Smartphone-Funktion) 13
  Amazon Alexa aktivieren und nutzen (Smartphone-Funktion)
                                                        13
  Tile aktivieren 13
  Online-Indikator 14
  Schnurgebundener Modus (Audio über USB) 14
Fehlerbehebung 15
  Headset 15
                 16
  Festnetztelefon
Support 17
```

# Überblick

Headset-Überblick

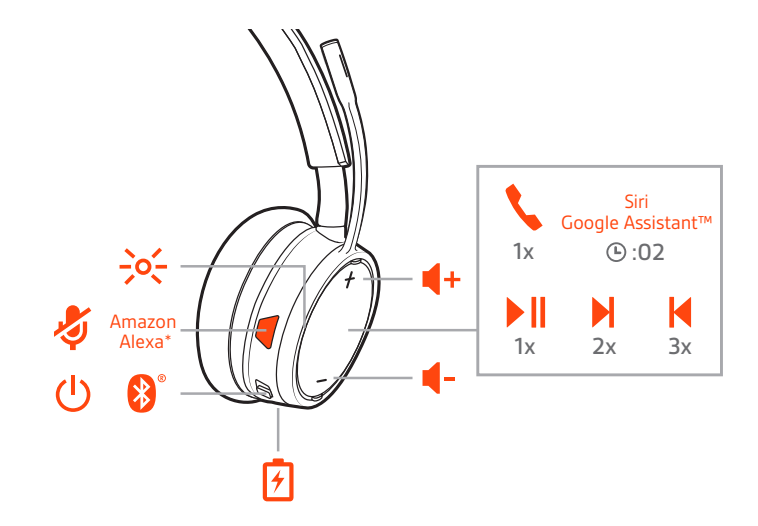

| -)0(-                                                | LEDs                                                    |
|------------------------------------------------------|---------------------------------------------------------|
| Ş                                                    | Stummschaltung aktivieren/deaktivieren                  |
| Alexa                                                | Smartphone-Funktion: Sprachassistent (App erforderlich) |
| Ċ                                                    | Stromversorgung                                         |
| *                                                    | Bluetooth <sup>®</sup> -Paarung                         |
| *                                                    | Anschluss für das Ladegerät                             |
| u(1)                                                 | Lautstärke                                              |
| \$                                                   | Anrufen                                                 |
| Siri <sup>®</sup> , Google<br>Assistant <sup>™</sup> | Smartphone-Funktion: Standard-Sprachassistent           |
| ▶                                                    | Wiedergabe/Pause**                                      |
|                                                      | Nächster Titel**                                        |
| M                                                    | Vorheriger Titel**                                      |

**HINWEIS** \*\*Funktionalität je nach Anwendung unterschiedlich. Kann evtl. nicht mit webbasierten Anwendungen verwendet werden.

### Sicherheit geht vor!

Bitte lesen Sie die Sicherheitsbestimmungen mit wichtigen Informationen zu Sicherheit, Aufladung, Akku und gesetzlichen Bestimmungen, bevor Sie das Headset in Betrieb nehmen. Basisstation-Überblick

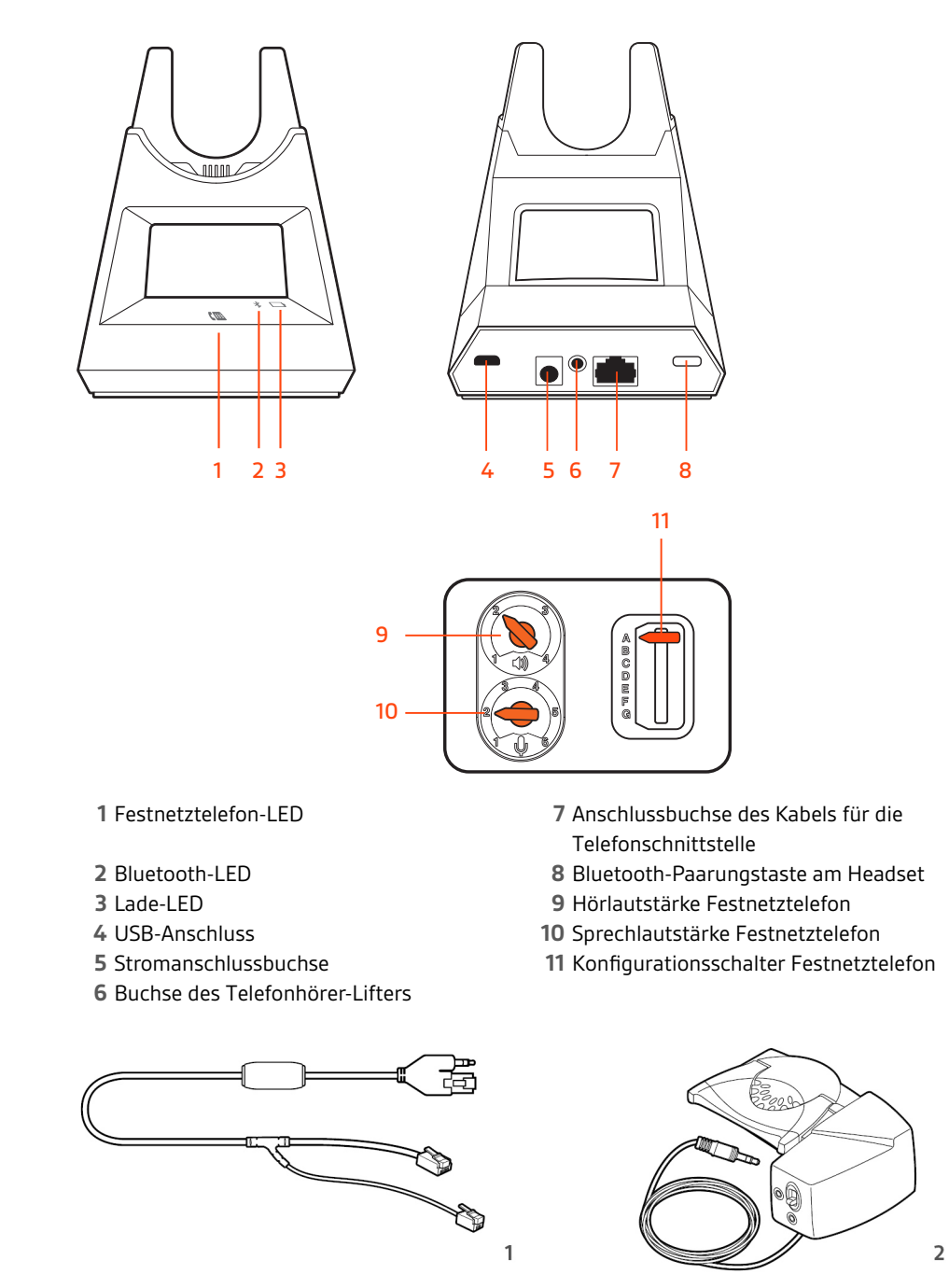

- 1 Electronic Hook Switch-Kabel (EHS-Kabel) Festnetzanruf wird elektronisch und automatisch angenommen/beendet. Dies ermöglicht die Anrufsfernsteuerung über Ihr Headset.
- **2 HL10-Telefonhörer-Lifter** Hebt den Hörer automatisch ab und legt ihn wieder auf die Gabel. Dies ermöglicht die Anrufsfernsteuerung über Ihr Headset.

Zubehör

### Anschließen des Systems

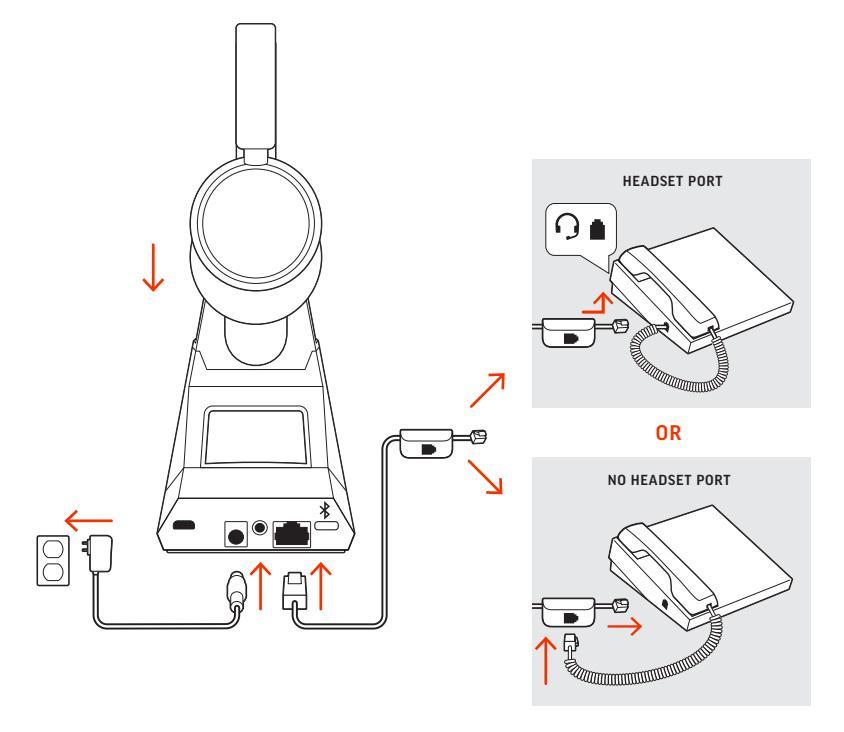

Schließen Sie Ihr Headset-System wie in der Abbildung gezeigt an.

### HINWEIS Basiskonfigurationseinstellungen

| Festnetztelefon              | Einstellung (unten an der Basis) |
|------------------------------|----------------------------------|
| Die meisten Telefone         | А                                |
| Cisco-Telefone               | D                                |
| Cisco-Telefone mit EHS-Kabel | Α                                |

### Details zur Einrichtung des Festnetztelefons

Wählen Sie zwischen den Einstellungen A, B, C oder D für das Festnetztelefon aus und stecken Sie die Kabel ein.

### A Festnetztelefon mit speziellem Headset-Anschluss O

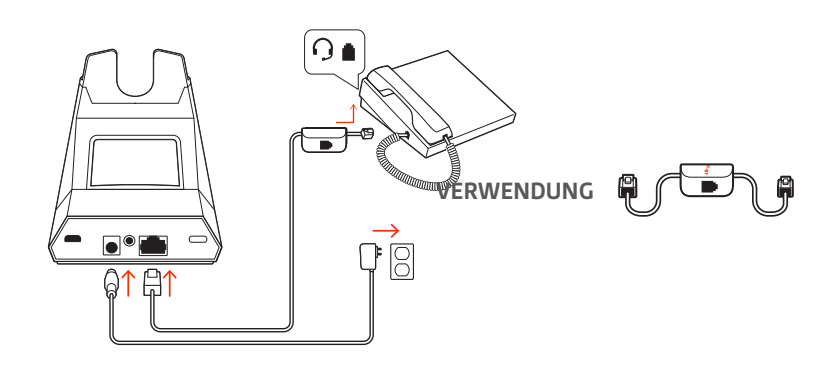

- Stecken Sie ein Ende des Telefonschnittstellenkabels auf der Rückseite der Basisstation ein.
- Stecken Sie das verbleibende Ende des Telefonschnittstellenkabels in den entsprechenden Headset-Anschluss  ${\rm O}$  am Festnetztelefon.

**WICHTIG** Für **Cisco-Telefone** wird die Konfiguration "**D**" auf der Unterseite der Basisstation verwendet. Für die meisten anderen Telefone wird die Standardkonfiguration "**A**" verwendet.

**HINWEIS** Verwenden Sie diese Einstellung, wenn Sie keinen HL-10-Lifter bzw. kein EHS-Kabel verwenden. Bei dieser Konfiguration müssen Sie sowohl die Headset-Taste  $\Omega$  Ihres Telefons als auch die Gesprächstaste des Headsets drücken, um Anrufe anzunehmen oder zu beenden.

B Festnetztelefon (Standard)

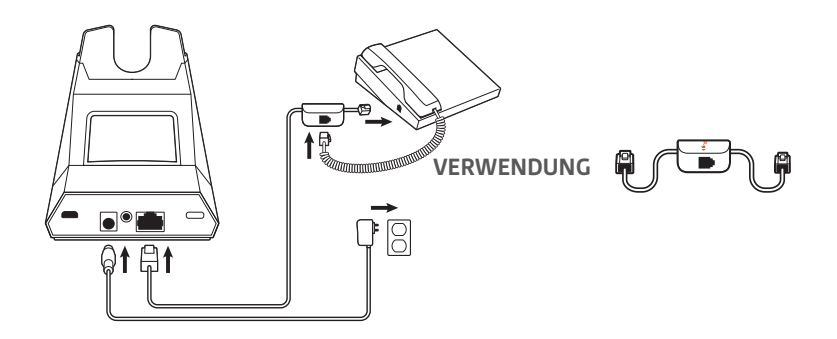

- Stecken Sie ein Ende des Telefonschnittstellenkabels auf der Rückseite der Basisstation ein.
- Trennen Sie das Spiralkabel des Telefonhörers von der Basisstation des Festnetztelefons und verbinden Sie es mit der Anschlussbuchse der Telefonschnittstelle.
- Stecken Sie zum Schluss das verbleibende Ende des Telefonschnittstellenkabels in den freien Telefonhörer-Anschluss am Festnetztelefon.

**WICHTIG** Für **Cisco-Telefone** wird die Konfiguration "D" auf der Unterseite der Basisstation verwendet. Für die meisten anderen Telefone wird die Standardkonfiguration "A" verwendet.

**HINWEIS** Verwenden Sie diese Einstellung, wenn Sie keinen HL10-Lifter bzw. kein EHS-Kabel verwenden und Ihr Festnetztelefon nicht über einen speziellen Headset-Anschluss verfügt. Bei dieser Konfiguration müssen Sie sowohl das Handgerät manuell von Ihrem Festnetztelefon abnehmen als auch die Steuerungstaste am Headset drücken, um Anrufe anzunehmen oder zu beenden.

C Festnetztelefon + EHS Kabel (getrennt erhältlich)

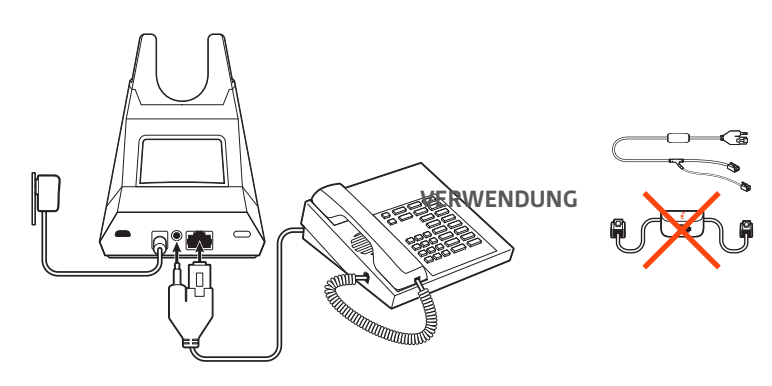

**WICHTIG** Verwenden Sie die Konfiguration "A" auf der Unterseite der Basisstation, die für die meisten Telefone einschließlich Cisco-Telefone geeignet ist.

### D Festnetztelefon + HL10-Telefonhörer-Lifter (getrennt erhältlich)

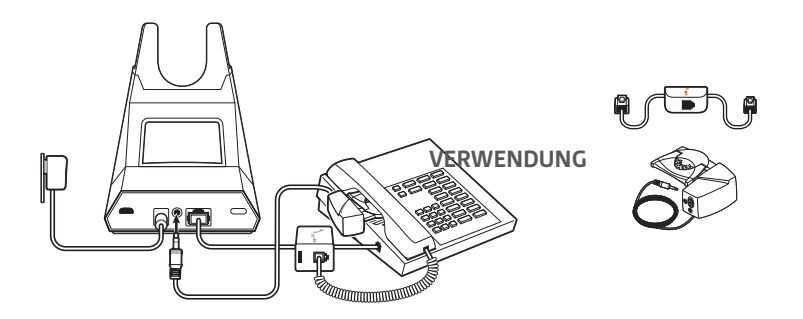

**WICHTIG** Für **Cisco-Telefone** wird die Konfiguration "D" auf der Unterseite der Basisstation verwendet. Für die meisten anderen Telefone wird die Standardkonfiguration "A" verwendet.

### Positionieren der Basisstation

Der empfohlene Mindestabstand zwischen Festnetztelefon und Basisstation beträgt ca. 15 cm.

Der empfohlene Mindestabstand zwischen Basisstation und Computer beträgt ca. 30 cm. Eine falsche Positionierung kann zu Störgeräuschen und Interferenzen führen. HINWEIS Die Headset-Station kann variieren, die Funktion bleibt jedoch dieselbe.

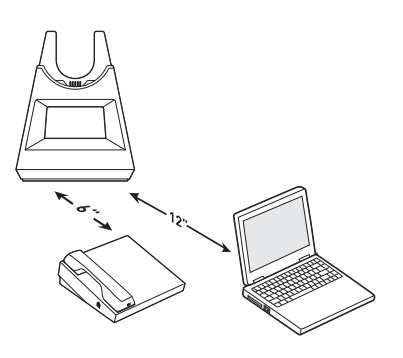

### Paaren

Erneut mit der Basis paaren Ihr Headset ist werkseitig mit der Basisstation gepaart. So paaren Sie erneut:

Schieben Sie die Ein-/Aus-Taste 🕛 aus der Aus-Position, bis die LEDs rot und blau blinken.

- 2 Setzen Sie die Basis in den Paarungsmodus, indem Sie die Bluetooth-Paarungstaste <sup>\*</sup> auf der Rückseite der Basisstation für 2 Sekunden drücken, bis das Bluetooth-Symbol <sup>\*</sup> im Display rot und blau blinkt.

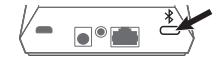

Die Paarung war erfolgreich, sobald Sie die Sprachansagen "Pairing Successful" (Paarung erfolgreich) und "Base connected" (Basis verbunden) hören und das Bluetooth-Symbol \* im Display durchgehend blau leuchtet.

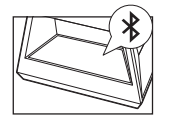

**HINWEIS** Sie können Ihr Headset mit bis zu 8 Geräten paaren, jedoch nur 2 Verbindungen gleichzeitig aufrechterhalten. Dies schließt die Basis mit ein.

Paarung mit einem mobilen Gerät

1

Um den Paarungsmodus Ihres Headsets zu aktivieren, schieben Sie die Ein-/Aus-Taste () aus der Aus-Position, bis Sie die Sprachansage "Pairing" (Paarung) hören und die LEDs des Headsets rot und blau blinken.

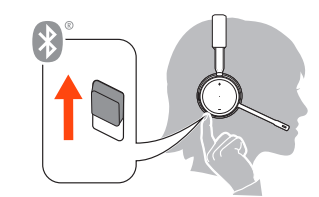

- Aktivieren Sie Bluetooth auf Ihrem Smartphone und suchen Sie darüber nach neuen Geräten.
   iPhone Einstellungen > Bluetooth > Ein\*
  - · AndroidEinstellungen > Bluetooth:Ein > Scan for devices (Nach Geräten suchen)\*

HINWEIS \*Menü kann je nach Gerät unterschiedlich aufgebaut sein.

Wählen Sie PLT V4210 Series / PLT V4220 Series.
 Geben Sie wenn nötig viermal die Null (0000) als Passkey ein oder akzeptieren Sie die Verbindung.

Nach erfolgreicher Verbindung hören Sie "Pairing Successful" (Paarung erfolgreich) und die LED-Anzeige am Headset hört auf zu blinken.

**HINWEIS** Sie können Ihr Headset mit bis zu 8 Geräten paaren, jedoch nur 2 Verbindungen gleichzeitig aufrechterhalten. Dies schließt die Basis mit ein.

Paarungsmodus

Schieben Sie die Ein-/Aus-Taste () von der Aus-Position weg und halten Sie sie fest, bis die LEDs rot und blau blinken.

### Anpassen und Aufladen

Beidseitig tragbar

Die Positionierung des Mikrofons können Sie verändern, indem Sie den Mikrofonarm nach oben und zur Seite drehen. Positionieren Sie den Mikrofonarm vorsichtig so, dass er mit einem zwei Finger breiten Abstand zu Ihrem Mundwinkel zeigt.

**WICHTIG** Für echten Stereo-Sound sollten Sie den Mikrofonarm auf der rechten Seite tragen.

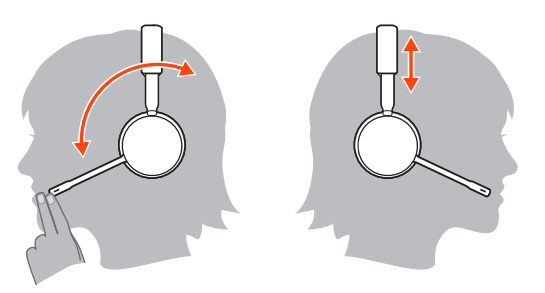

#### Laden

Laden Sie Ihr Headset vor der ersten Inbetriebnahme mindestens 20 Minuten lang auf, indem Sie es in die Basisstation einsetzen. Das Batteriesymbol 🖵 im Display der Basisstation leuchtet während des Ladevorgangs blau und erlischt, wenn der Ladevorgang beendet ist. Es dauert ca. 90 Minuten, bis das Headset vollständig aufgeladen ist.

**HINWEIS** Sie können Ihr Headset auch über ein Micro-USB-Kabel laden, das mit einer Stromquelle verbunden ist.

### Akkustand des Headsets überprüfen

Es gibt drei Möglichkeiten, den Akkustand Ihres Headsets zu überprüfen. Folgende Möglichkeiten stehen zur Auswahl:

- Plantronics Hub für Windows/Mac: Klicken Sie auf das Plantronics Hub Headset-Icon in der Taskoder Menüleiste, um den Akkustatus anzuzeigen.
- Plantronics Hub für iOS/Android: Überprüfen Sie den Akkustand auf dem Startbildschirm.

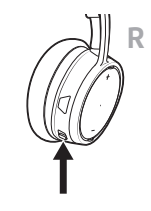

Verhalten der Headset-LED beim Aufladen

| Aus | Aufladung abgeschlossen |
|-----|-------------------------|
| ••• | Hoher Akkustand         |
| ••  | Mittlerer Akkustand     |
| •   | Niedriger Akkustand     |
| *   | Kritischer Akkustand    |

**TIPP** Um die Genauigkeit der Sprechzeitenansage zu verbessern, entladen Sie den Akku des Headsets und laden Sie ihn danach vollständig auf.

# Download der Software

Plantronics Hub ist ein wertvolles Headset-Tool.

**HINWEIS** Manche Softphones erfordern die Installation von Plantronics Hub für Windows und Mac, um Steuerungsfunktionen (Anruf annehmen/beenden und Stummschaltung) des Headsets zu unterstützen.

- Laden Sie Plantronics Hub für Windows/Mac unter plantronics.com/software herunter.
- Laden Sie Plantronics Hub für iOS/Android unter plantronics.com/software, im App Store oder von Google Play herunter.

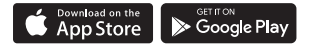

| iOS und Android                       | Windows und Mac                                                                          |
|---------------------------------------|------------------------------------------------------------------------------------------|
| verfügbar für bestimmte<br>Softphones | Х                                                                                        |
| Х                                     | Х                                                                                        |
| Х                                     | Х                                                                                        |
| Х                                     | Х                                                                                        |
| Х                                     | Х                                                                                        |
| Х                                     | Х                                                                                        |
| Х                                     |                                                                                          |
| Х                                     |                                                                                          |
| Х                                     |                                                                                          |
|                                       | iOS und Android verfügbar für bestimmte Softphones X X X X X X X X X X X X X X X X X X X |

### Grundmerkmale

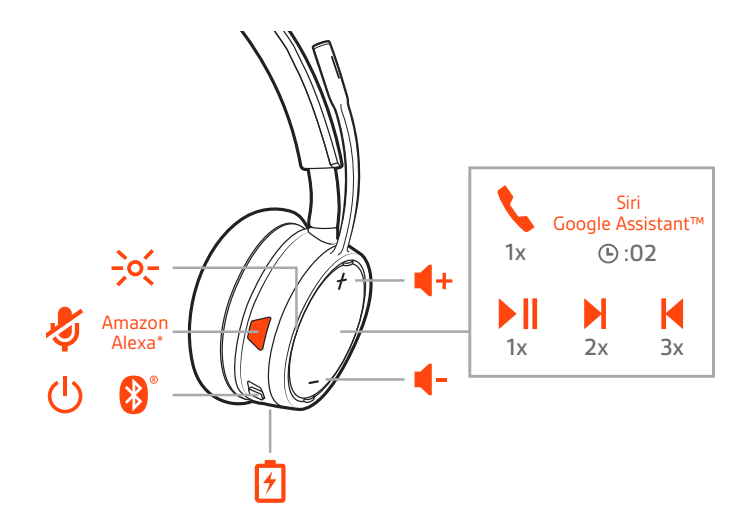

#### Headset einschalten

Um das Headset einzuschalten, verschieben Sie die Ein-/Aus-Taste 🕛.

Lautstärke einstellen

• Headset-Lautstärke Passen Sie die Lautstärke Ihres Headsets an, indem Sie die Lautstärketasten (+) oder (-) drücken.

- Klingeltonlautstärke der Basis Passen Sie die Klingeltonlautstärke der Basis in Plantronics Hub an. Wenn Sie Ihr Headset nicht tragen, signalisiert Ihnen dieser Klingelton, dass ein Anruf eingeht.

Anrufe tätigen, annehmen, beenden

#### Anruf tätigen (Festnetztelefon)

 Tippen Sie die Gesprächstaste am Headset. Das Festnetztelefonsymbol (
 im Display der Basis leuchtet auf. Sie sollten ein Freizeichen in Ihrem Headset hören.
 HINWEIS Drücken Sie die Headset-Taste 
 Ihres Telefons oder entfernen Sie das Handgerät manuell, wenn Sie keinen HL10-Lifter bzw. kein EHS-Kabel haben.

**TIPP** Wenn Sie kein Freizeichen hören, drehen Sie die Basisstation um und passen Sie den Schalter an (A–G). "A" ist die richtige Einstellung für die meisten Festnetztelefone. Verwenden Sie "D" für Cisco-Telefone.

2 Wählen Sie über Ihr Festnetztelefon.

#### Anruf annehmen/beenden

Drücken Sie zum Annehmen oder Beenden eines Anrufs die Gesprächstaste am Headset. **HINWEIS** Wenn Sie keinen HL10-Lifter bzw. kein EHS-Kabel haben, drücken Sie die Headset-Taste am Telefon oder nehmen Sie das Handgerät ab, um einen Anruf anzunehmen, oder legen sie auf, um einen Anruf zu beenden.

### Stumm

Drücken Sie während eines Gesprächs die Stummschalttaste am Headset. Tippen Sie erneut auf die Taste, um die Stummschaltung aufzuheben. Bei aktivierter Stummschaltung leuchtet die LED durchgehend rot. Ändern Sie die Stummschalteinstellungen in Plantronics Hub für Windows/Mac.

#### Halten von Anrufen

So halten Sie einen aktiven Anruf oder setzen einen gehaltenen Anruf fort:

• Halten Sie die Gesprächstaste am Headset \$2 Sekunden lang gedrückt.

HINWEIS Sie können über Ihr Festnetztelefon zwei Anrufe halten.

### Umschalten zwischen Anrufen (Flash)

So schalten Sie zwischen zwei Anrufen hin- und her:

HINWEIS Das Umschalten von zwei Festnetzanrufen ist nur über Ihr Festnetztelefon möglich.

# Weitere Merkmale:

| Audio wiedergeben oder<br>anhalten                 |   | Tippen Sie auf die Gesprächstaste <code>\$, um das Streamen von Audio anzuhalten oder fortzusetzen. HINWEIS Funktionen können je nach Anwendung variieren. Kann evtl. nicht mit webbasierten Anwendungen verwendet werden.</code>                                                                                                    |
|----------------------------------------------------|---|----------------------------------------------------------------------------------------------------|
|                                                    |   | Titelauswahl                                                                                                    |
|                                                    |   | Tippen Sie doppelt auf die Gesprächstaste  um zum nächsten Titel zu springen, oder tippen Sie<br>dreimal auf die Gesprächstaste  um zum vorherigen Titel zurückzukehren.<br><b>HINWEIS</b> Funktionen können je nach Anwendung variieren. Kann evtl. nicht mit webbasierten<br>Anwendungen verwendet werden.                                                                                                    |
|                                                    |   |                                                                                                    |
|                                                    |   | Vor-/Zurückspulen<br>Tippen Sie doppelt auf die Gesprächstaste 📞 und halten Sie sie gedrückt, um vorzuspulen. Tippen<br>Sie dreimal auf die Gesprächstaste 📞 und halten Sie sie gedrückt, um zurückzuspulen.<br>HINWEIS Funktionen können je nach Anwendung variieren. Kann evtl. nicht mit webbasierten<br>Anwendungen verwendet werden.                                                                                                    |
| Sprachassistent<br>(Smartphone-Funktion)           |   | Siri, Google Now <sup>™</sup> , Cortana Halten Sie die Anruftaste für 2 Sekunden gedrückt, um den Standard-<br>Sprachassistenten Ihres Smartphones zu aktivieren. Warten Sie auf die Sprachansage zur<br>Aktivierung von Sprachwahl, Suche oder anderen Smartphone-Sprachsteuerungsoptionen.<br>ACHTUNG Der Sprachassistent ist nur aktiv, wenn sich das Headset außerhalb der Basisreichweite<br>befindet und mit einem Smartphone gekoppelt ist. |
| Amazon Alexa aktivieren<br>und nutzen (Smartphone- |   | Wenn Sie Alexa auf Ihrem Headset aktivieren, können Sie nach dem Weg fragen, Freunde anrufen, auf Alexa Skills zugreifen und mehr.                                                                                                    |
| Funktion)                                          |   | HINWEIS Amazon Alexa ist nicht in allen Sprachen und Ländern verfügbar.                                                                                                    |
|                                                    | 1 | Alexa aktivieren                                                                                                    |
|                                                    |   | A Paaren Sie das Headset mit Ihrem Mobilgerät.                                                                                                    |
|                                                    |   | B Aktualisieren Sie bei Bedarf Ihre mobile Plantronics Hub-App (Software).                                                                                                    |
|                                                    |   | C Starten Sie die Plantronics Hub-App und stellen Sie sicher, dass Ihr Headset (Firmware) aktuell ist.                                                                                                    |
|                                                    |   | D Wählen Sie im Hauptmenü von Plantronics Hub Apps > Amazon Alexa > Aktivieren.                                                                                                    |
|                                                    |   | E Starten Sie die Amazon Alexa-App und folgen Sie den Anweisungen zur Einrichtung Ihres Headsets.                                                                                                    |
|                                                    | 2 | Alexa nutzen                                                                                                    |
|                                                    |   | A Tippen Sie zur Nutzung von Alexa auf die Stummschalttaste (wenn Sie gerade nicht telefonieren) und stellen Sie eine Frage. Sie hören einen Ton, wenn Alexa aktiviert wird.                                                                                                    |
| Tile aktivieren                                    |   | Bei aktivierter Tile-App auf Ihrem Mobilgerät können Sie Ihr verloren gegangenes Headset klingeln<br>lassen oder es auf einer Karte lokalisieren und die Tile-Community um Hilfe bitten.                                                                                                    |
|                                                    | 1 | Paaren Sie das Headset mit Ihrem Mobilgerät.                                                                                                    |
|                                                    | 2 | Aktualisieren Sie bei Bedarf Ihre mobile Plantronics Hub-App (Software).                                                                                                    |
|                                                    | 3 | Starten Sie die Plantronics Hub-App und stellen Sie sicher, dass Ihr Headset (Firmware) aktuell ist.                                                                                                    |
|                                                    | 4 | Wählen Sie im Hauptmenü von Plantronics Hub <b>Apps &gt; Tile &gt; Aktivieren</b> .                                                                                                    |
|                                                    | 5 | Starten Sie die Tile-App und folgen Sie den Anweisungen zur Verbindung Ihres Headsets.                                                                                                    |

### **Online-Indikator**

Die Headset-LED blinkt rot, um anderen anzuzeigen, dass Sie im Gespräch sind. Verwalten Sie Ihre Einstellungen in Plantronics Hub.

Schnurgebundener Modus (Audio über USB) Wenn Sie Audioausfälle bei Softphone-Anrufen feststellen, haben Sie ggf. Probleme mit der Bluetooth-Dichte. Sie können die Audioleistung durch die Verwendung des dichteunabhängigen, schnurgebundenen Modus verbessern.

- 1 Trennen Sie Ihren Bluetooth-USB-Adapter vom Computer.
- 2 Schließen Sie Ihr Headset mit dem 1,5 m langen USB-Kabel direkt an Ihren Computer an.
- 3 Schalten Sie Ihr Headset aus, um den dichteunabhängigen, schnurgebundenen Modus zu verwenden.

HINWEIS Im schnurgebundenen Modus wird der Akku Ihres Headsets aufgeladen.

# Fehlerbehebung

| Headset | Ich kann kein Freizeichen im  | Vergewissern Sie sich, dass das Headset aufgeladen ist.                                                                                                    |  |
|---------|-------------------------------|----------------------------------------------------------------------------------------------------|--|
|         | Headset horen.                | <ul> <li>Vergewissern Sie sich, dass das Headset mit der Basisstation<br/>gepaart ist. Siehe Erneut mit der Basis paaren.</li> </ul>                                                                                                    |  |
|         |                               | <ul> <li>Passen Sie den Konfigurationsschalter (A-F) auf der Unterseite der<br/>Basisstation so lange an, bis ein Freizeichen zu hören ist. Die<br/>Standardeinstellung A funktioniert für die meisten Telefone.</li> <li>ACHTUNG Verwenden Sie für Cisco-Telefone die Konfiguration D.<br/>Cisco-Telefone, die über ein EHS-Kabel verbunden sind, sollten die<br/>Konfiguration A nutzen.</li> </ul>                |  |
|         |                               | <ul> <li>Stellen Sie sicher, dass Ihr Festnetztelefon richtig mit Ihrer Basis<br/>verbunden ist. Siehe Details zur Einrichtung des Festnetztelefons.</li> </ul>                                                                                                    |  |
|         |                               | <ul> <li>Wenn Ihre Basis an den entsprechenden Headset-Anschluss<br/>Ihres Festnetztelefons angeschlossen ist, drücken Sie die Headset-<br/>Taste des Festnetztelefons, um das Freizeichen zu hören.</li> </ul>                                                                                                    |  |
|         |                               | <ul> <li>Wenn Ihre Basis an den entsprechenden Headset-Anschluss<br/>Ihres Festnetztelefons angeschlossen ist, drücken Sie die Headset-<br/>Taste des Festnetztelefons und die Festnetztelefontaste<br/>Basis, um das Freizeichen zu hören.     </li> </ul>                                                                                                    |  |
|         |                               | <ul> <li>Wenn Ihre Basis mit dem Handgerät-Anschluss verbunden ist,<br/>nehmen Sie das Handgerät manuell ab, um ein Freizeichen zu<br/>hören (wenn Sie kein EHS-Kabel bzw. keinen HL10-Telefonhörer-<br/>Lifter haben).</li> </ul>                                                                                                    |  |
|         |                               | <ul> <li>Vergewissern Sie sich, dass der HL10-Lifter das Handgerät hoch<br/>genug anhebt, um den Hookswitch betätigen zu können. Stellen<br/>Sie ihn ggf. höher ein.</li> </ul>                                                                                                    |  |
|         |                               | <ul> <li>Passen Sie die H  örlautst  ärke des Headsets an. Siehe Lautst  ärke einstellen.     </li> </ul>                                                                                                    |  |
|         |                               | <ul> <li>Wenn die Lautstärke immer noch zu niedrig ist, passen Sie die<br/>Hörlautstärke des Festnetztelefons an der Basisstation<br/>entsprechend an. Siehe Lautstärke einstellen.</li> </ul>                                                                                                    |  |
|         | lch höre statische Geräusche. | <ul> <li>Vergewissern Sie sich, dass der Abstand zwischen Basisstation und<br/>PC mindestens 30 cm, der zwischen Basisstation und Telefon<br/>mindestens 15 cm beträgt. Sollte eine Änderung der Abstände<br/>nicht helfen, kann es sein, dass sich das Headset außerhalb des<br/>Empfangsbereiches befindet. Treten Sie daher näher an die<br/>Basisstation heran. Siehe Positionieren der Basisstation.</li> </ul> |  |
|         |                               |                                                                                                    |  |
|         | Der Ton ist verzerrt.         | <ul> <li>Verringern Sie die Sprechlautstärke des Festnetztelefons und/oder<br/>die Hörlautstärke des Festnetztelefons an der Basisstation. Bei den<br/>meisten Telefonen ist Stellung 2 optimal. Siehe Lautstärke<br/>einstellen.</li> </ul>                                                                                                    |  |
|         |                               | <ul> <li>Wenn Ihr Festnetztelefon über einen Lautstärkeregler verfügt,<br/>verringern Sie die Lautstärke solange, bis die Verzerrung nicht<br/>mehr zu hören ist.</li> </ul>                                                                                                    |  |
|         |                               | <ul> <li>Wenn der Klang immer noch verzerrt ist, stellen Sie die Headset-<br/>Lautstärkeregelung auf einen niedrigeren Wert ein. Siehe<br/>Lautstärke einstellen.</li> </ul>                                                                                                    |  |

|                                                                                        | <ul> <li>Vergewissern Sie sich, dass der Abstand zwischen Basisstation und<br/>PC mindestens 30 cm, der zwischen Basisstation und Telefon<br/>mindestens 15 cm beträgt. Siehe Positionierung der Basisstation.</li> </ul>                    |
|----------------------------------------------------------------------------------------|----------------------------------------------------------------------------------------------------|
| Ich höre über das Headset ein Echo.                                                    | <ul> <li>Verringern Sie die Sprechlautstärke des Festnetztelefons und/oder<br/>die Hörlautstärke des Festnetztelefons an der Basisstation. Bei den<br/>meisten Telefonen ist Stellung 2 optimal. Siehe Lautstärke<br/>einstellen.</li> </ul> |
|                                                                                        | • Erhöhen Sie die Lautstärke des Headsets, falls die Audiolautstärke<br>in dieser Position zu leise ist. Siehe Lautstärke einstellen.                                                                                                    |
|                                                                                        | <ul> <li>Wenn Ihre Sprechlautstärke in dieser Stellung für Ihren<br/>Gesprächspartner zu niedrig ist, bringen Sie das Headset so an,<br/>dass sich das Mikrofon so dicht wie möglich an ihrem Mund<br/>befindet.</li> </ul>                  |
| Meine Gesprächspartner hören im<br>Hintergrund Geräusche.                              | <ul> <li>Vergrößern Sie den Abstand zwischen Basisstation und Telefon.</li> <li>Siehe Positionierung der Basisstation.</li> </ul>                                                                                                    |
|                                                                                        | <ul> <li>Falls das Netzteil der Basisstation über eine Mehrfachsteckdose<br/>angeschlossen ist, stecken Sie es direkt in die Steckdose an der<br/>Wand.</li> </ul>                                                                           |
| Ich kann Siri oder Google Now nicht<br>auf meinem Headset aktivieren.                  | Der standardmäßige Sprachassistent Ihres Smartphones ist nur für<br>Mobilgeräte verfügbar und nicht aktiv, wenn sich das Headset in<br>Basisreichweite befindet.                                                                             |
|                                                                                        | <ul> <li>Stellen Sie sicher, dass sich Ihr Headset außerhalb der<br/>Basisreichweite befindet.</li> </ul>                                                                                                    |
|                                                                                        | <ul> <li>Vergewissern Sie sich, dass das Headset mit Ihrem Smartphone<br/>gekoppelt ist.</li> </ul>                                                                                                    |
|                                                                                        | Siehe Sprachassistent                                                                                                    |
| lch kann Alexa nicht auf meinem<br>Headset aktivieren.                                 | • Alexa erfordert eine einmalige Einrichtung im Plantronics Hub für<br>iOS/Android. Siehe Amazon Alexa aktivieren und nutzen.                                                                                                    |
| Der Telefonhörer-Lifter wurde<br>installiert , der Hörer wird aber nicht<br>abgehoben. | <ul> <li>Stellen Sie sicher, dass das Kabel des Telefonhörer-Lifters fest mit<br/>der entsprechenden Buchse an der Basisstation verbunden ist.</li> </ul>                                                                                    |

Festnetztelefon

## Support

### **BENÖTIGEN SIE WEITERE HILFE?**

### plantronics.de/support

| Plantronics, Inc.    | Plantronics B.V.  |
|----------------------|-------------------|
| 345 Encinal Street   | Scorpius 171      |
| Santa Cruz, CA 95060 | 2132 LR Hoofddorp |
| United States        | Netherlands       |

© 2020 Plantronics, Inc. Alle Rechte vorbehalten. Poly, das Propeller-Design und das Poly Logo sind Marken von Plantronics, Inc. Bluetooth ist eine eingetragene Marke der Bluetooth SIG, Inc. Jede Verwendung durch Plantronics, Inc. findet unter Lizenz statt. Alle weiteren Marken sind Eigentum ihrer jeweiligen Rechtehalter. Hergestellt von Plantronics, Inc.

215648-04 02.20